# **Ø** VITec

## Hämta inbetalningsfiler till Hyra

Lathund Ekonomi

Reviderad: 2023-12-13

Vitec Fastighet vitec-fastighet.com infofastighet@vitecsoftware.com växel: 090 15 49 00

Antal sidor. 6

### Innehållsförteckning

| Hämta inbetalningsfiler till Hyra                  | 1 |
|----------------------------------------------------|---|
| Lathund Ekonomi                                    | 1 |
| Hämta inbetalningsfiler till Hyra                  | 3 |
| Inställningar                                      | 5 |
| Behörighet för att hämta inbetalningsfil till Hyra | 6 |

### Hämta inbetalningsfiler till Hyra

Du kan hämta hem inbetalningsfiler till Hyra via Pageros API eller via din SFTP-uppkoppling till banken via systemet.

Menypunkten finns under 'Administration'

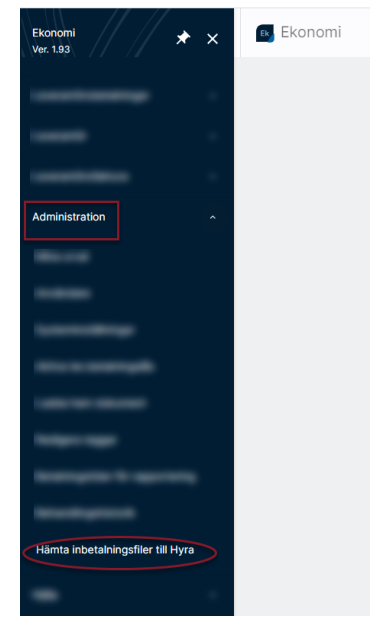

Här väljer du din externa koppling (Pagero eller din banks SFTP), markerar den eller de filer som ska hämtas hem och klickar på 'Hämta'.

Markera enbart de filer som avser hyres- och fakturainbetalningar och låt de filer som avser återrapportering av leverantörsbetalningar ligga kvar. De tas om hand på annat sätt.

Filnamn för återrapporteringsfiler och inbetalningsfiler skiljer sig åt beroende på vilken bank det är. Här visas ett fiktivt exempel där Camt054D representerar återrapporteringsfil och Camt054C representerar inbetalningsfil (som ska till Hyra).

| Hämta extern fil Uppkoppling<br>Pagero Direkt (Pagero) C | Arkivera hämtad fil<br>Radera hämtad fil (från sftp-server) | ×       |
|----------------------------------------------------------|-------------------------------------------------------------|---------|
|                                                          | 👤 Hämta till do                                             | ownload |
|                                                          | -                                                           |         |
| Contraction and the second second second second second   |                                                             |         |
| Construction and the second second second second         |                                                             |         |
|                                                          |                                                             |         |
|                                                          |                                                             |         |
|                                                          |                                                             |         |
| C                                                        |                                                             |         |
|                                                          |                                                             |         |
|                                                          |                                                             |         |
| CAMT054C - ABCDEFGHI0123456789.xml                       | 2022-02-21 08:17                                            |         |
| CAMT054D - ABCDEFGHI0123456789.xml                       | 2022-02-21 08:17                                            |         |
| <ul> <li>- arkiverat -</li> </ul>                        | •                                                           |         |
| <ul> <li>- nyligen raderat -</li> </ul>                  |                                                             |         |
|                                                          |                                                             |         |
|                                                          | Avbryt                                                      | Hamta   |

#### Nu finns filerna att läsa in i Hyra.

| i i i i i i i i i i i i i i i i i i i                                            | Importera beta                               | alningar (1/4)               |                                         | - 🗆 🗙 |
|----------------------------------------------------------------------------------|----------------------------------------------|------------------------------|-----------------------------------------|-------|
| Välj betalningsfiler<br>Välj en eller flera betalningsfiler att importera betalr | ningar från. Det går bara att importera beta | alningar från betalningsfile | r med samma format vid samma tillfälle. |       |
| Sökväg till importfiler C:\Dokumentarkiv3L                                       | ProDokument \Inbe Lokal söl                  | cvāg                         |                                         |       |
| Filnamn                                                                          | Filānd                                       | Senast ändrad                | Skapad                                  |       |
| service designed operations                                                      |                                              |                              |                                         |       |
|                                                                                  |                                              |                              |                                         |       |
|                                                                                  |                                              |                              |                                         |       |
|                                                                                  |                                              |                              |                                         |       |

#### Inställningar

För att detta ska fungera behöver du ställa in sökvägen till dina betalningsfiler i Hyra så att den pekar på rätt mapp. Den sökväg som gäller default är:

| $\bigotimes$  |                          |                                                               |                         |
|---------------|--------------------------|---------------------------------------------------------------|-------------------------|
| Fakturering   | Inställnir               | ndar                                                          |                         |
| Kontrakt      |                          | 3                                                             |                         |
| BRF           | Uppkopplir               | ng                                                            |                         |
| Avgifter      |                          |                                                               |                         |
| Betalning     | Systemins                | tällningar                                                    |                         |
| Autogiro      | Alternativ               |                                                               |                         |
| Redovisning   | Användarin               | ställningar                                                   |                         |
| Reskontra     |                          |                                                               |                         |
| Rapporter     | FTP-inställ              | ningar                                                        |                         |
| Utskick       | Sökvägar                 |                                                               |                         |
| Skriv ut      |                          |                                                               |                         |
| Grunddata     | (                        | w Välj mapp _                                                 | <b>□ x</b>              |
| Verktyg       |                          |                                                               |                         |
| Inställningar |                          | 3LPro Dokument                                                |                         |
| Hjälp         |                          |                                                               |                         |
| lin,          | f                        | Redigera sökvägar                                             | - 🗆 X                   |
|               | Q Sök Allmänt            |                                                               |                         |
| Nummer Sökväg | <u>N</u> ummer*          |                                                               |                         |
|               |                          | O Spara lokalt                                                | 1                       |
|               |                          | Spara på server     Spara både lokalt och på server           | 1)<br>(I)               |
| -             |                          | O Spara i <u>d</u> okumentarkivet                             | ۵.                      |
|               |                          | O Spara inga filer                                            | <ol> <li>(i)</li> </ol> |
|               |                          | Oppna filer från server                                       | D                       |
|               | S <u>ö</u> kväg (lokalt) |                                                               | 1                       |
|               | Sökv <u>äg</u> (server)  | Intarkiv.vitec.net\Dokumentarkiv \3LProDokument\InbetaIningar |                         |
|               | Dokumenttyp              | Ingen vald                                                    |                         |
|               | Funktioner               | \<br>\                                                        |                         |
|               | <u>T</u> esta inställn   | ing                                                           | ۵                       |
|               | Aktivitetslog            | Ert kundnamn                                                  |                         |
|               |                          |                                                               |                         |
|               |                          |                                                               |                         |
|               |                          |                                                               |                         |
|               |                          |                                                               |                         |
| <             | >                        |                                                               |                         |
| <<br>Antal: 8 | >                        |                                                               |                         |

Mappen Inbetalningar skapas automatiskt första gången som ni hämtar hem en fil.

#### Det finns möjlighet att ange en annan sökväg än

Dokumentarkivet\3LProDokument\Inbetalningar om ni önskar det. Det görs i så fall här i Ekonomi:

| = ::         | ← Syst    | teminställningar                             |  |
|--------------|-----------|----------------------------------------------|--|
| Filtjänster  | ^         | Filtjänster Pagero filöverföring             |  |
| SFTP         |           |                                              |  |
| Pagero filov | verföring |                                              |  |
| kryptering   | CII       |                                              |  |
| Tjänster och | api:er ^  |                                              |  |
| Microsoft G  | Faph      |                                              |  |
| Pagero API   |           |                                              |  |
|              |           |                                              |  |
|              |           | Alternativ sökväg för inbetalningsfiler Hyra |  |
|              |           |                                              |  |
|              |           |                                              |  |
|              |           |                                              |  |

Samma sökväg behöver då ställas in i Hyra.

#### Behörighet för att hämta inbetalningsfil till Hyra

Behörigheten finns under 'Allmänt' i användare/rollhanteringen i Ekonomi.

#### Allmänt

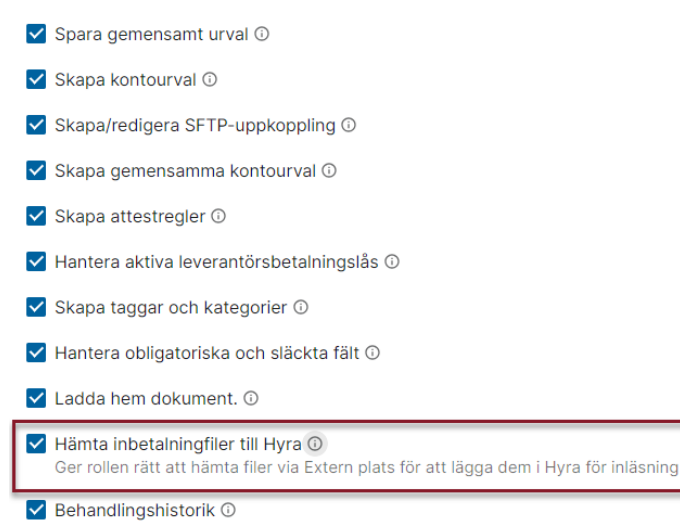